# **Prerequisite**

Microsoft Authenticator app installation is required before beginning the mobile device MFA client setup. The Microsoft Authenticator App is available for mobile devices on these operating systems: <u>Android, iOS, and Windows</u>.

#### Device version requirement

iOS: Requires iOS 12.0 or later

Android: Requires 6.0 or later

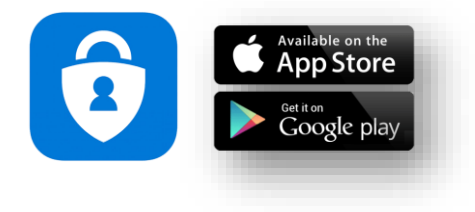

#### Download QR code

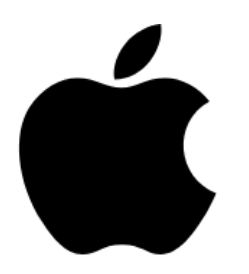

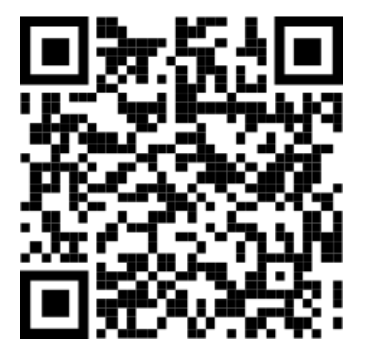

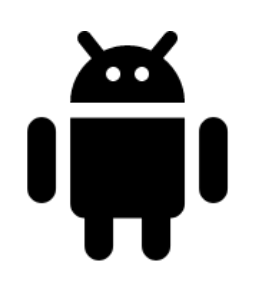

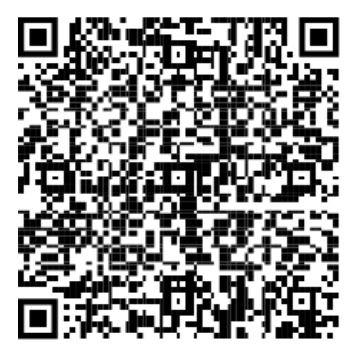

# Enrolling Multi-Factor Authentication (MFA) and setup Microsoft Authenticator

### Setup Microsoft Authenticator

- 1. Open Microsoft Authenticator app on your mobile phone.
- 2. Select Add work or school account.
- 3. Login your HKAPA account (email address) then select Sign In.

|                                                                                                    |                            | The Hong Kong Academy<br>for<br>Performing Arts<br>香港演藝學院                                          |
|----------------------------------------------------------------------------------------------------|----------------------------|----------------------------------------------------------------------------------------------------|
| Peace of mind for your digital life                                                                            | Cancel                     | Please sign in with your Academy Network ID, e.g.<br>a12345.stu@hkapa.edu/s20chantaiman@hkapa.edu  |
| authentication.                                                                                                | Microsoft                  | and password to proceed.                                                                           |
|                                                                                                    | Sign in                    | testitsu@hkapa.odu                                                                                 |
|                                                                                                    | testitsu@hkapa.edu         | Password                                                                                           |
| Sign in with Microsoft                                                                                         | No account? Create one!    | Sian in                                                                                            |
|                                                                                                    | Can't access your account? |                                                                                                    |
| Add work or school account                                                                                     | Next                       | For assistance, please call EDulT Help Desk at 258<br>8737.<br>Click here to change your password. |
| 回日<br>回数 Scan a QR code                                                                                        |                            |                                                                                                    |
| You can get a QR code from your organization or<br>account provider, such as Microsoft, Google, or<br>Facebook |                            |                                                                                                    |
| Postare from backup                                                                                            |                            |                                                                                                    |

# Registration

- 1. After Sign in it will be showing More information requested and then select Next.
- In "Step 1: How should we contact you?" select Authentication phone and Method Send me a code by text message.
- 3. Enter your mobile phone number and select country code (e.g. +852 Hong Kong)
- 4. Then select Next.

| testitsu@hkapa.edu   More information required   Your organization needs more information to keep your account secure   Use a different account   Next     Your phone numbers will only be used for account security. Standard telephone and SMS ch                                                                                  | Microsoft                                                               | Step 1: How should we contact you?                                                       |
|----------------------------------------------------------------------------------------------------|-------------------------------------------------------------------------|------------------------------------------------------------------------------------------|
| More information required<br>Your organization needs more information to<br>keep your account secure<br>Use a different account<br>Next<br>Next<br>Next<br>Send me a code by text message<br>Call me<br>Your phone numbers will only be used for account security. Standard telephone and SMS ch<br>SECURE Microsoft Legal   Privacy | testitsu@hkapa.edu                                                      | Authentication phone    Select your country or region                                    |
| Your organization needs more information to<br>keep your account secure Use a different account           Next         Call me             Your phone numbers will only be used for account security. Standard telephone and SMS ch                                                                                                  | More information required                                               | Method                                                                                   |
| Use a different account           Next         Your phone numbers will only be used for account security. Standard telephone and SMS ch           *2022 Microsoft         Legal    Privacy                                                                                                    | Your organization needs more information to<br>keep your account secure | Send me a code by text message     Call me                                               |
| Your phone numbers will only be used for account security. Standard telephone and SMS ch<br>x2022 Microsoft Legal I Privacy                                                                                                    | Use a different account                                                 |                                                                                          |
| #2022 Microsoft Legal   Privacy                                                                                                    | Next                                                                    | Your phone numbers will only be used for account security. Standard telephone and SMS ch |
|                                                                                                    |                                                                         | 82022 Microsoft Legal I Privacy                                                          |

### Verification

- 1. Microsoft will send you the verification code by SMS.
- 2. Enter the verification code, and then select Verify.

| Additional security verification Secure your account by adding phone verification to your password. View video to know how to secure your account |        | - 1    |
|----------------------------------------------------------------------------------------------------|--------|--------|
| Step 2: We've sent a text message to your phone at +1 1234567890                                                                                  |        |        |
| When you receive the verification code, enter it here                                                                                             |        | - 1    |
|                                                                                                    | Cancel | Verify |

- 3. App password for older apps that don't support two-factor verification. (Not necessarily)
- 4. Select Done.

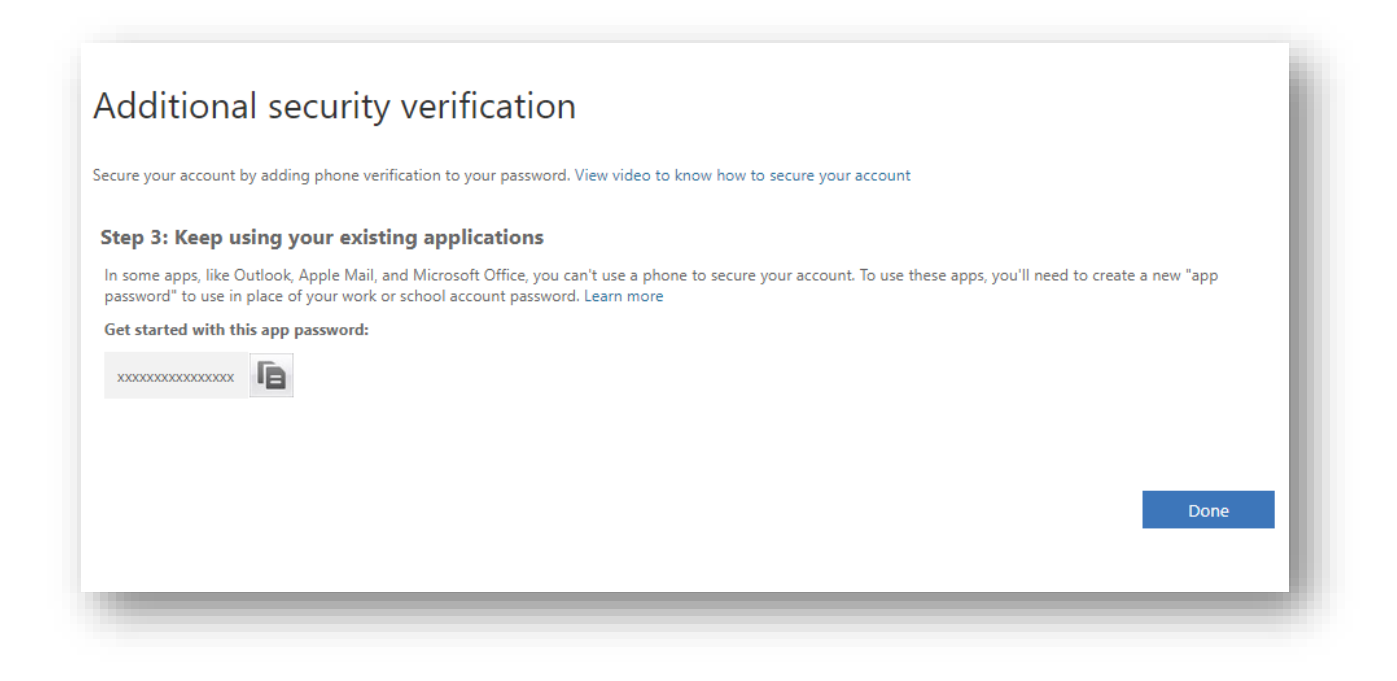

### Finish

- 1. Allow Authenticator to send you the Notification.
- 2. MFA and Microsoft Authenticator setup is complete.

| $\equiv$ Authenticator                                                                                                    | +                                | < 🔅                                                                                                    |
|----------------------------------------------------------------------------------------------------|----------------------------------|----------------------------------------------------------------------------------------------------|
| Azure AD<br>testitsu@hkapa.edu                                                                                                    |                                  | The Hong Kong<br>Academy for<br>Performing Arts<br>testitsu@hkapa.edu                                                                 |
| "Authenticator" Would Like to<br>Send You Notifications<br>Notifications may include alerts,<br>sounds and icon badges. These can be<br>configured in Settings.<br>Don't Allow Allow | ©_<br>③<br>◎<br>∞<br>≈<br>~<br>~ | Notifications enabled         You can use this device to approve notifications to verify your sign-ins         One-time password code |
|                                                                                                    |                                  | Image phone sign-in       >         Image password       >                                                                            |
|                                                                                                    |                                  | RE Update security info                                                                                                    |
|                                                                                                    |                                  | C Review recent activity                                                                                                    |
|                                                                                                    |                                  |                                                                                                    |

# Other

1. You can review your preferred respond option and setting by accessing page

#### https://aka.ms/MFASetup

| Additional security verification                                                                                                    |  |
|----------------------------------------------------------------------------------------------------|--|
| When you sign in with your password, you are also required to respond from a registered device. This makes it harder for a hacker to sign in with just a stolen password.<br>View video to know how to secure your account |  |
| what's your preferred option?                                                                                                    |  |
| We'll use this verification option by default.                                                                                                    |  |
| Notify me through app 🗸                                                                                                    |  |
| how would you like to respond?                                                                                                    |  |
| Set up one or more of these options. Learn more                                                                                                    |  |
| ✓ Authentication phone * Hong Kong SAR (+852) ✓                                                                                                    |  |
| ✓ Office phone (do not use a Lync * Hong Kong SAR (+852)     ✓       phone)     Extension                                                                                                    |  |
| Alternate authentication phone     Select your country or region                                                                                                    |  |
| ✓ Authenticator app or Token Set up Authenticator app                                                                                                    |  |
| Authenticator app                                                                                                    |  |
|                                                                                                    |  |
| Save cancel                                                                                                    |  |
| Your phone numbers will only be used for account security. Standard telephone and SMS charges will apply.                                                                                                    |  |
|                                                                                                    |  |